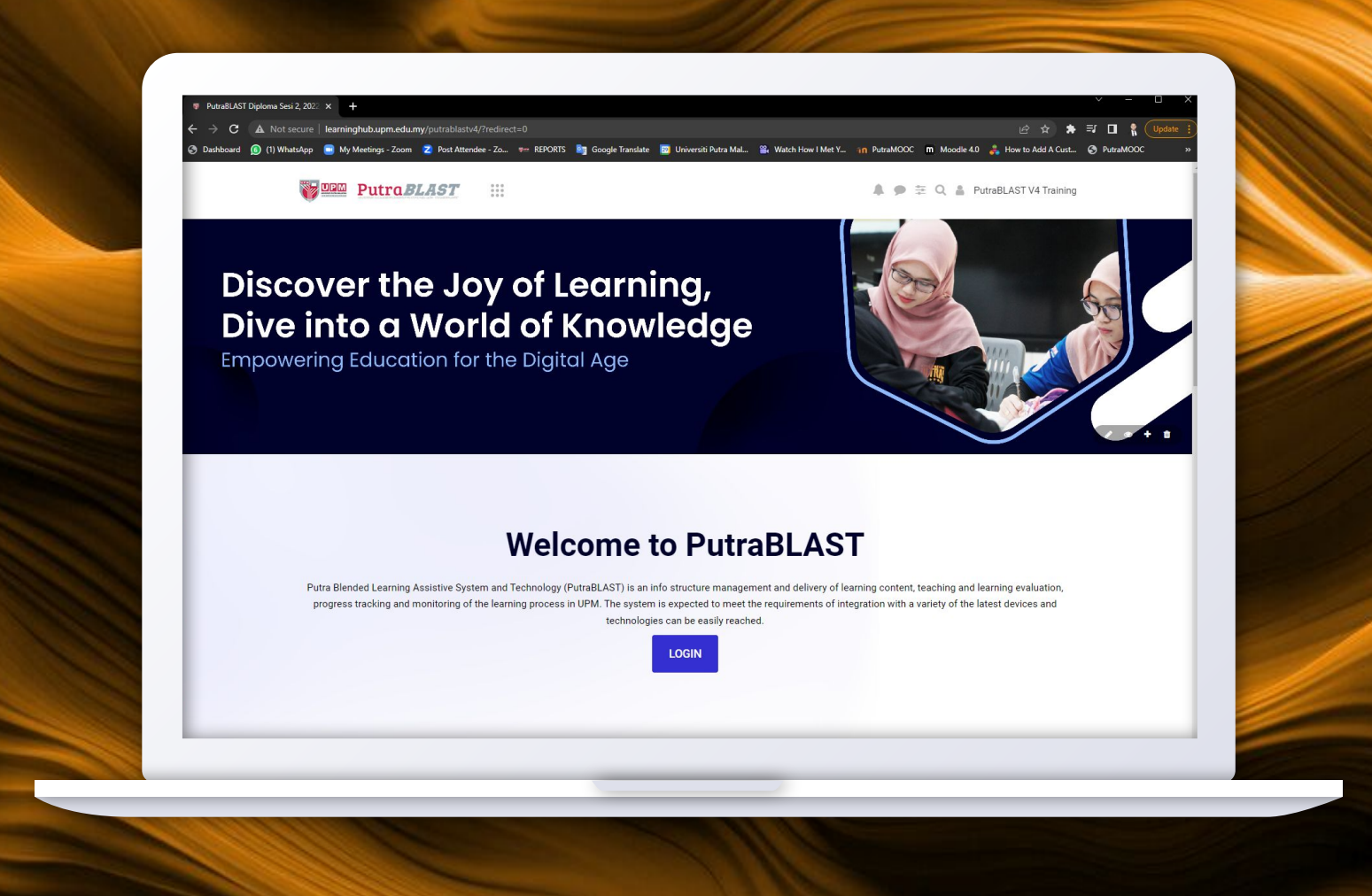

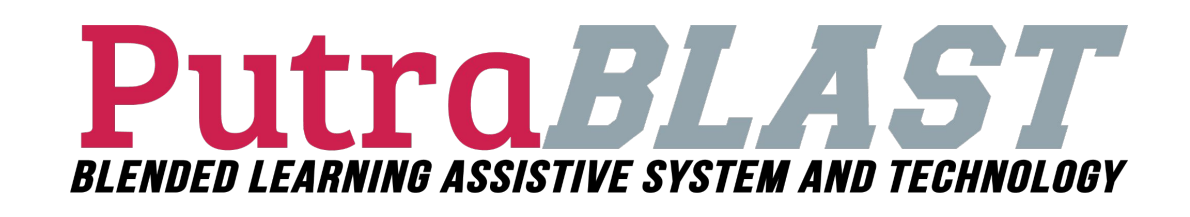

**User Manual** 

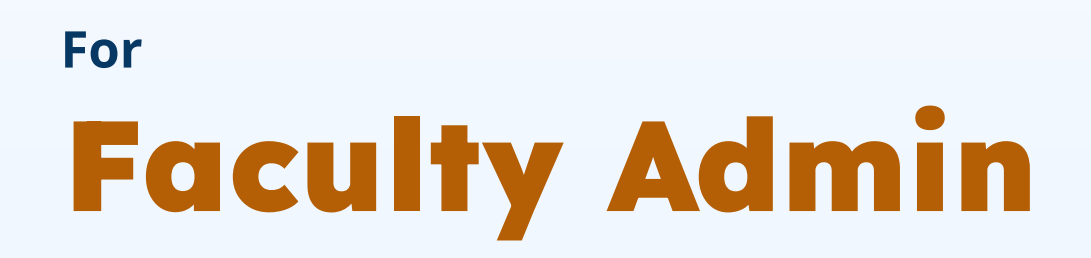

Updated by 3 Oktober 2023

CENTRE FOR ACADEMIC DEVELOPMENT AND LEADERSHIP EXCELLENCE (CADe-LEAD) & JAWATANKUASA INOVASI PENGAJARAN DAN PEMBELAJARAN (JKIPP)

Made by

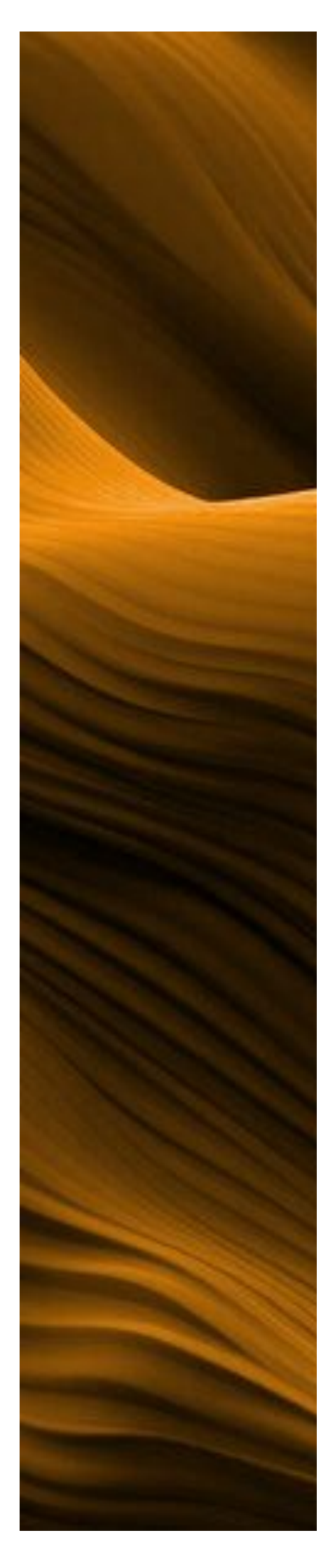

# **TABLE OF CONTENT**

| No. | Title                                                    | Page    |
|-----|----------------------------------------------------------|---------|
| 1.  | Introduction                                             | 3       |
| 1.1 | What is BlastARC?                                        | 4       |
| 2.  | Blended Learning                                         | 5       |
| 3.  | Access to the PutraBLAST Portal                          | 6       |
| 4.  | Display after successful login                           | 7       |
| 5.  | Course list review                                       | 8       |
| 6.  | Course search review                                     | 9       |
| 7.  | Lecture and student data review                          | 10      |
| 8.  | Review of reports/Logs                                   | 11      |
| 9.  | Solution Steps Related to Data<br>Problems               | 12 - 14 |
| 10. | Online Survey Collaborative and<br>Report (OSCaR) module | 15      |
| 11. | Blended Learning (BL)                                    | 16      |
| 12. | Blended Learning Report<br>Category (BL)                 | 17      |
| 13. | Course Group Achievement<br>Report (BL)                  | 18 - 20 |
| 14. | Achievement Report (BL)<br>Course                        | 21 - 22 |
| 15. | Achievement Report (BL)<br>Course Exempted               | 23 - 24 |
| 16. | Achievement Report (BL)<br>Registration for PTG          | 25 - 26 |
| 17. | Course Synopsis (info) not<br>available                  | 27      |
| 18. | Teaching Assessment System<br>(TA)                       | 28 - 32 |
| 19. | Online Practical Survey                                  | 33 - 34 |
| 20. | Helpdesk                                                 | 35      |

### **1. INTRODUCTION**

In 2015, UPM's LMS are given a new breath which is called Putra Blended Learning System and Assistive Technology or PutraBLAST developed PutraBLAST. internally was in collaboration with the Centre for Development of Information and Communication (IDEC) UPM by using Moodle platform. Moodle is a popular platform and best seen nowadays in implementing online learning. In addition to user-friendly and easy to use, it is also free to use, and can be improved according to university needs.

PutraBLAST or Putra Blended Learning Assistive System & Technology is an info structure management and delivery of learning content, teaching and learning evaluation, progress tracking and monitoring of the learning process in UPM. The system is expected to meet the requirements of integration with a variety of the latest technologies can be easily reached.

### **1. INTRODUCTION**

### **1.1 WHAT IS BLASTARC?**

BLAST Archiving System or BLASTarc aims to facilitate access to files / content of the course in the current and previous semesters. Academic staffs are able to download and execute a backup for these files / content of the course. This would be beneficial for academic staffs with multiple groups for the same course OR for academic staffs that teach the same course every semester / year.

### 2. BLENDED LEARNING

Blended Learning (BL) is formal learning where teaching and delivery of content is conducted online. Blended Learning refers to a course that has a mixture of online learning mode and learning mode on a face-to-face learning site with 30% - 79% of course content and activities conducted online either to support (pembelajaran teradun sokongan, PTS) or replace (pembelajaran teradun Gantian, PTG) face-to-face learning (E-learning Guidelines for Malaysian HEIs, 2014).

Blended learning (BL) at UPM has been readily practiced since 2015 using the UPM Learning Management System, PutraBLAST through the supported blended learning mode (PTS) which involves the use of technology to support the delivery of learning. PTS is monitored based on the provision of a minimum of 7 content elements, 3 activity elements and 2 assessment elements in the course at PutraBLAST.

Replacement blended learning (PTG) is the implementation of virtual lectures instead of face-to-face lectures with a maximum duration of virtual lecture hours (JKM) of 7 weeks or 50% of the total face-to-face lecture hours (JJBK). PTG enables online delivery of lectures in synchronous or asynchronous mode. The implementation of PTG through a minimum number of learning items (content, activities and assessment) based on the choice of percentage (30% to 50%) from JJBK and must achieve at least one course learning outcome. From semester 2-2022/2023, the implementation of PTG is based on self-instructional materials (SIM). The SIM guide has been developed (https://cadelead.upm.edu.my/e\_pembelajaran\_upm/self\_instructional\_materials\_sim-14530) and has been widely distributed to academics via email and website.

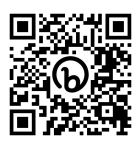

### 3. Access to the PutraBLAST Portal

The PutraBLAST system can be reached through the following URL:

Note: Please visit http://learninghub.upm.edu.my/ to get the latest access/link

All administrators are required to log in using UPMID before being able to use PutraBLAST.

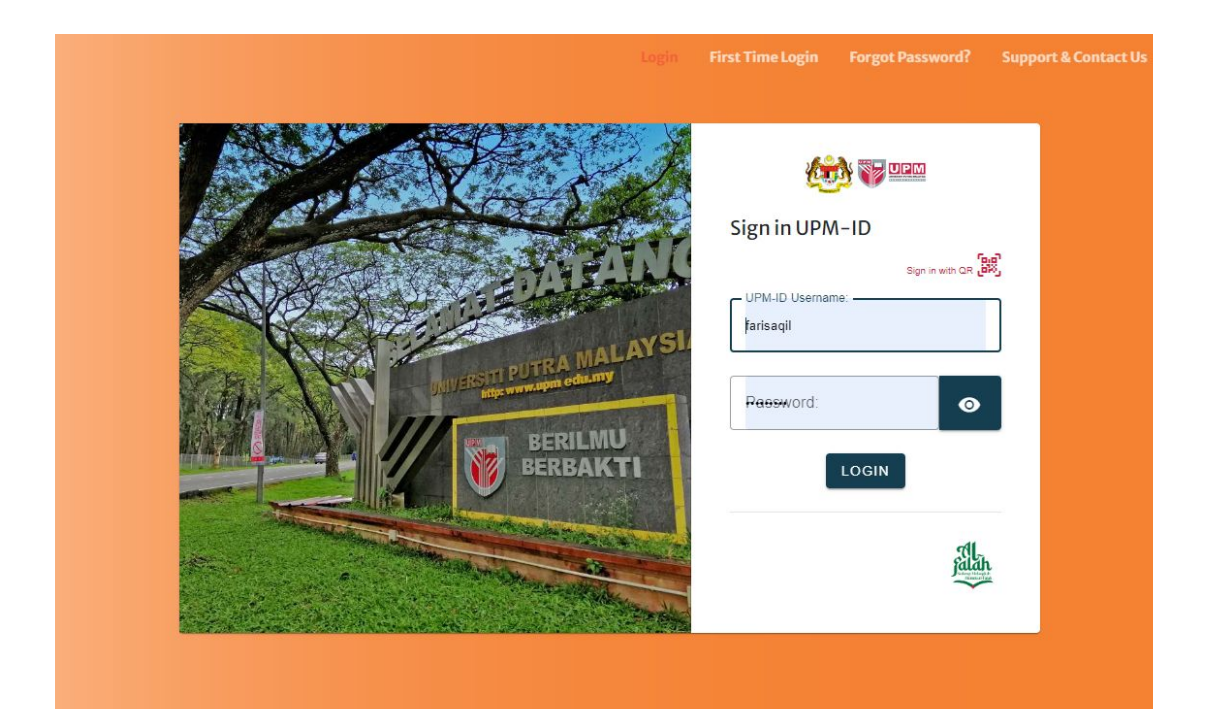

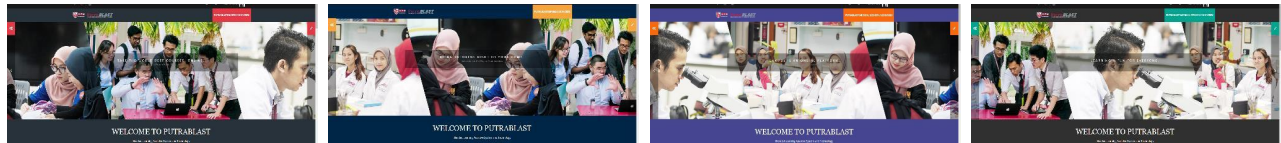

**On Campus** 

Diploma

Foundation **Studies** 

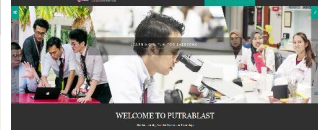

Medical

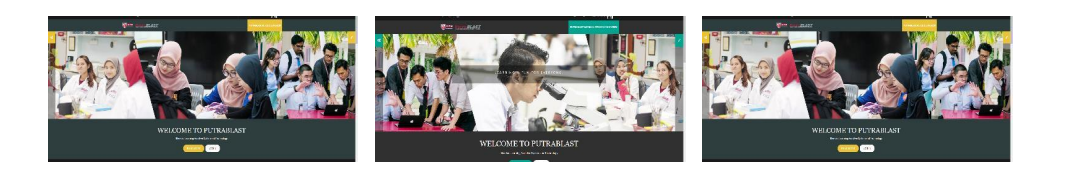

**MAster Medical** 

Executive

Trimester

### 4 Display After successful login

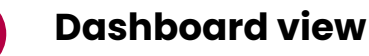

### Sidebar:

There are two sidebars on the left and right. On the left side there is information such as course list, PutraBLAST help desk info and PutraBLAST archive list. While on the right side there is a timeline, calendar and online users.

However, there are two bars that need to be taken care of namely the *Navigation bar, Blended Learning Achievement Report bar* and *BlastArc*.

| shboard                      |               |          |                 |              |              |                |                                                                                                    |                                                                                                    |
|------------------------------|---------------|----------|-----------------|--------------|--------------|----------------|----------------------------------------------------------------------------------------------------|----------------------------------------------------------------------------------------------------|
| Timeline                     |               |          |                 |              |              | 2              | PutraBLAST Helpdesk                                                                                                    | Navigation                                                                                                    |
| Next 7 day                   | rs V S        | No act   | V See           | arch by acti | vity type or | name New event | Inquiry regarding PutraBLAST please<br>contact:<br>Email: putrablast_admin@upm.edu.my<br>Tel. No: 03-9769 6136<br>(Open weekdays except for public<br>holidays/weekend from 9.00 am until<br>12.30 pm, continue at 2.00 pm until 5.00<br>pm)<br>(All inquiries will be answered not later<br>than 3 working days)<br>Inquiry regarding UPM-ID/student<br>ID/student email please contact:<br>Whatsapp application on 03-9769 | Dashboard     Site home     Site pages     My courses     DATA ANALYTICS     KURSUS 21     KURSUS 1  Online users 2 online users (last 5 minutes) |
| ◄ June                       |               |          | July 202        | 23           |              | August 🕨       | u.my                                                                                                    | fa farhan azmi<br>A Admin Nazmi .                                                                                                    |
|                              | Tue           | Wed      | Thu             | Fri          | Sat          | Sun            | DI AOT Assibilitas Quatass                                                                                                    |                                                                                                    |
| Mon                          |               |          |                 |              | 1            | 2              | BLAST Archiving System                                                                                                    |                                                                                                    |
| Mon                          |               | 5        | 6               | 7            | 8            | 9              | la Orana Darana (Darbala)                                                                                                    |                                                                                                    |
| Mon<br>3                     | 4             | 5        | -               |              | 15           | 16             | In Campus Program (Bachelor                                                                                                    |                                                                                                    |
| <b>Mon</b><br>3<br>10        | 4             | 12       | 13              | 14           |              |                | and Master)                                                                                                    |                                                                                                    |
| Mon<br>3<br>10<br>17<br>Assi | 4<br>11<br>18 | 12<br>19 | <b>13</b><br>20 | 14<br>21     | 22           | 23             | and Master)<br>Semester 2 [2020/2021]                                                                                                    |                                                                                                    |

### 5. Course List Review

The course, lecturer and student data found in PutraBLAST is the latest data taken from the Student Information System (SMP) and the Internet Graduate Information Management System (iGIMS).

0

Any information changes implemented in SMP or iGIMS will take 24 hours to be updated to PutraBLAST.

- → To review a course, click on Course on the Navigation Block to start reviewing the course list.
- → Then type the **COURSE CODE** in the Search course column and click Go.

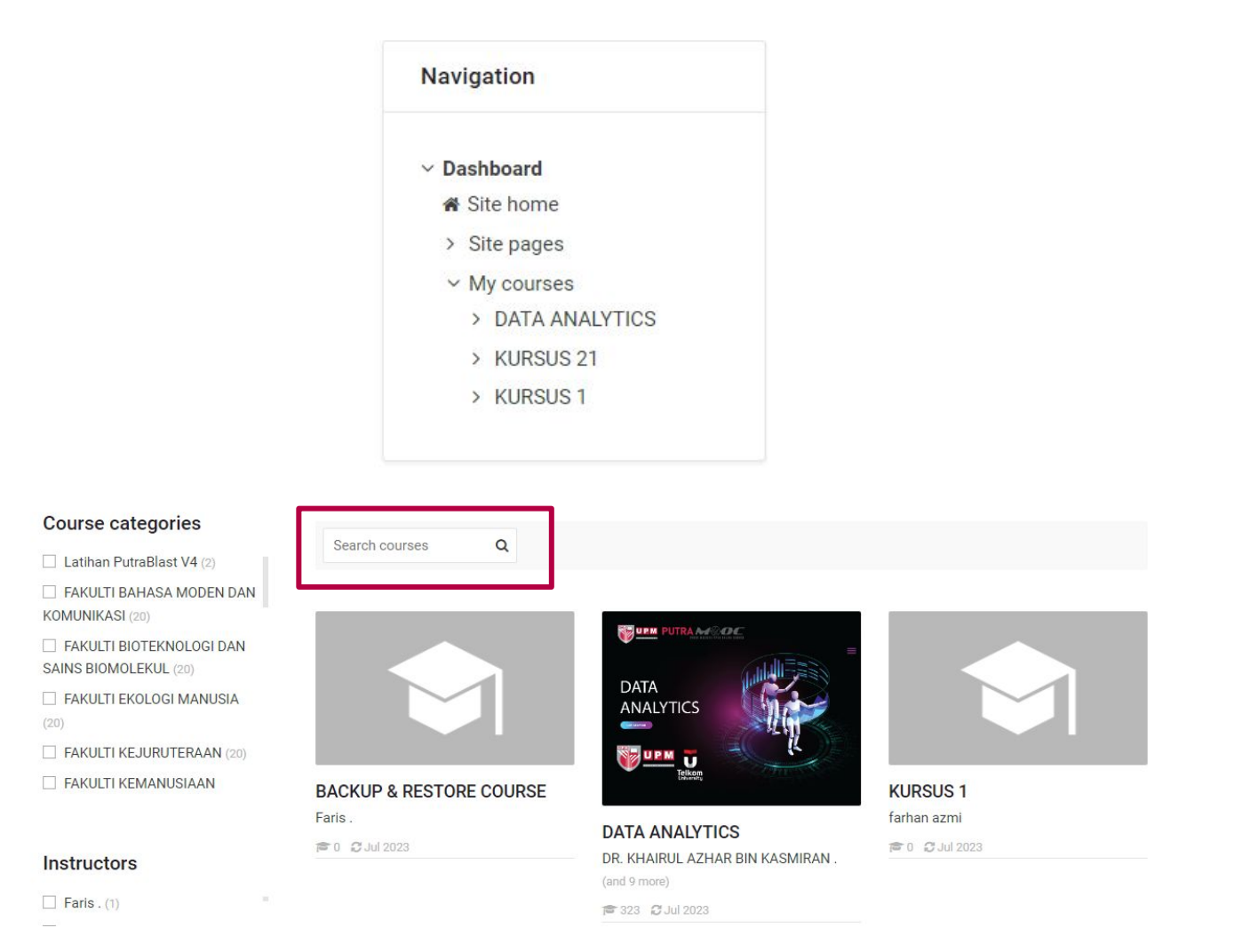

### 6. Course Search View

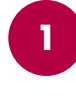

Full course name and course code along with lecture group number

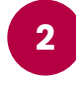

Course synopsis generated directly from eSMP for pre-graduate programs and iGIMS for graduate programs

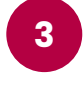

The name of the academic officer who is registered as an instructor of the course as in eSMP and iGIMS

4

The name of the department that runs the course.

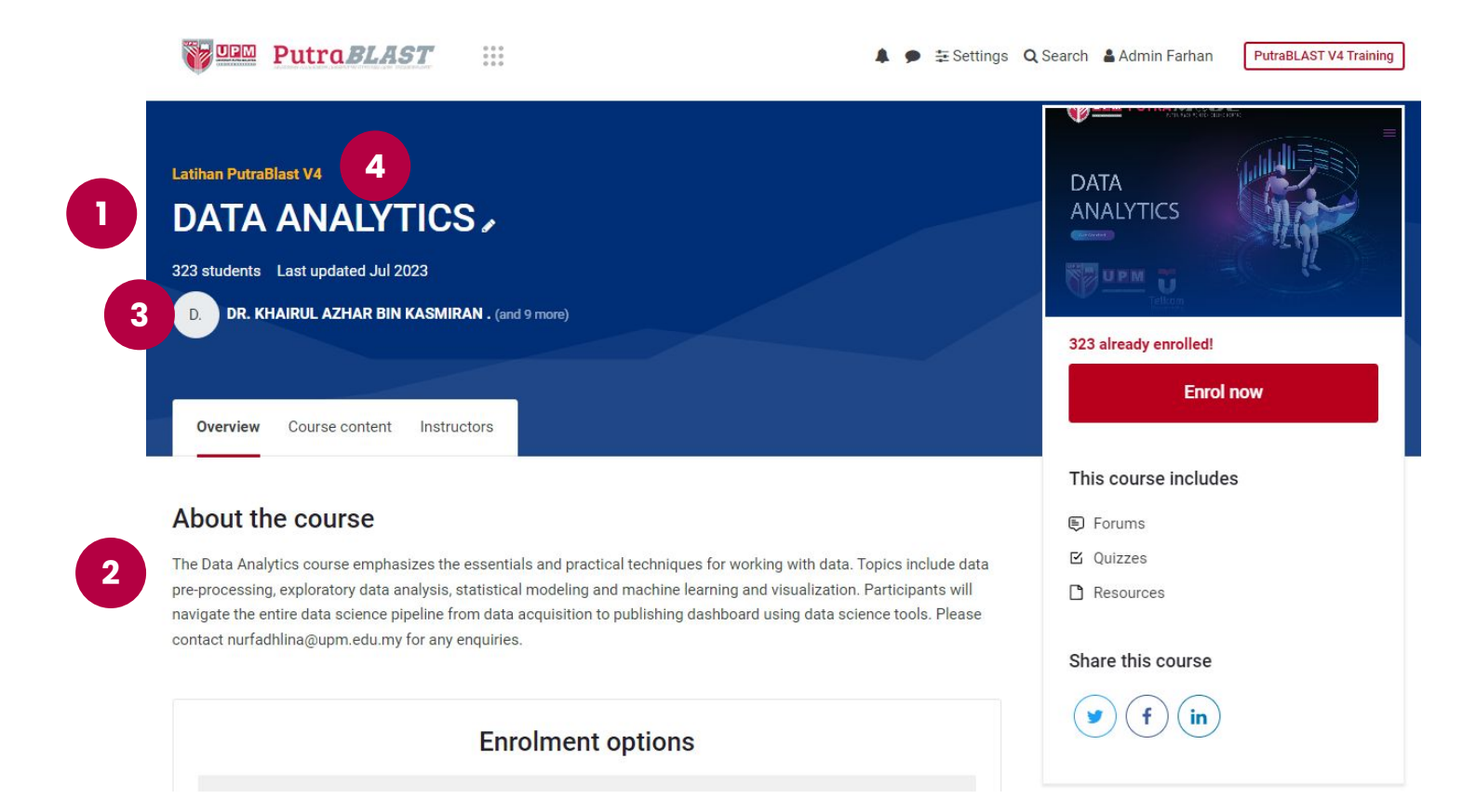

### 7. Lecturer and Student data review

The course, lecturer and student data found in PutraBLAST is the latest data taken from the Student Information System (SMP) and the Internet Graduate Information Management System (iGIMS).

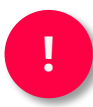

Any information changes implemented in SMP or iGIMS will take 24 hours to be updated to PutraBLAST.

To check the lecturer's name and the list of students click on Participants on the Navigation Block to check the list of lecturers and students.

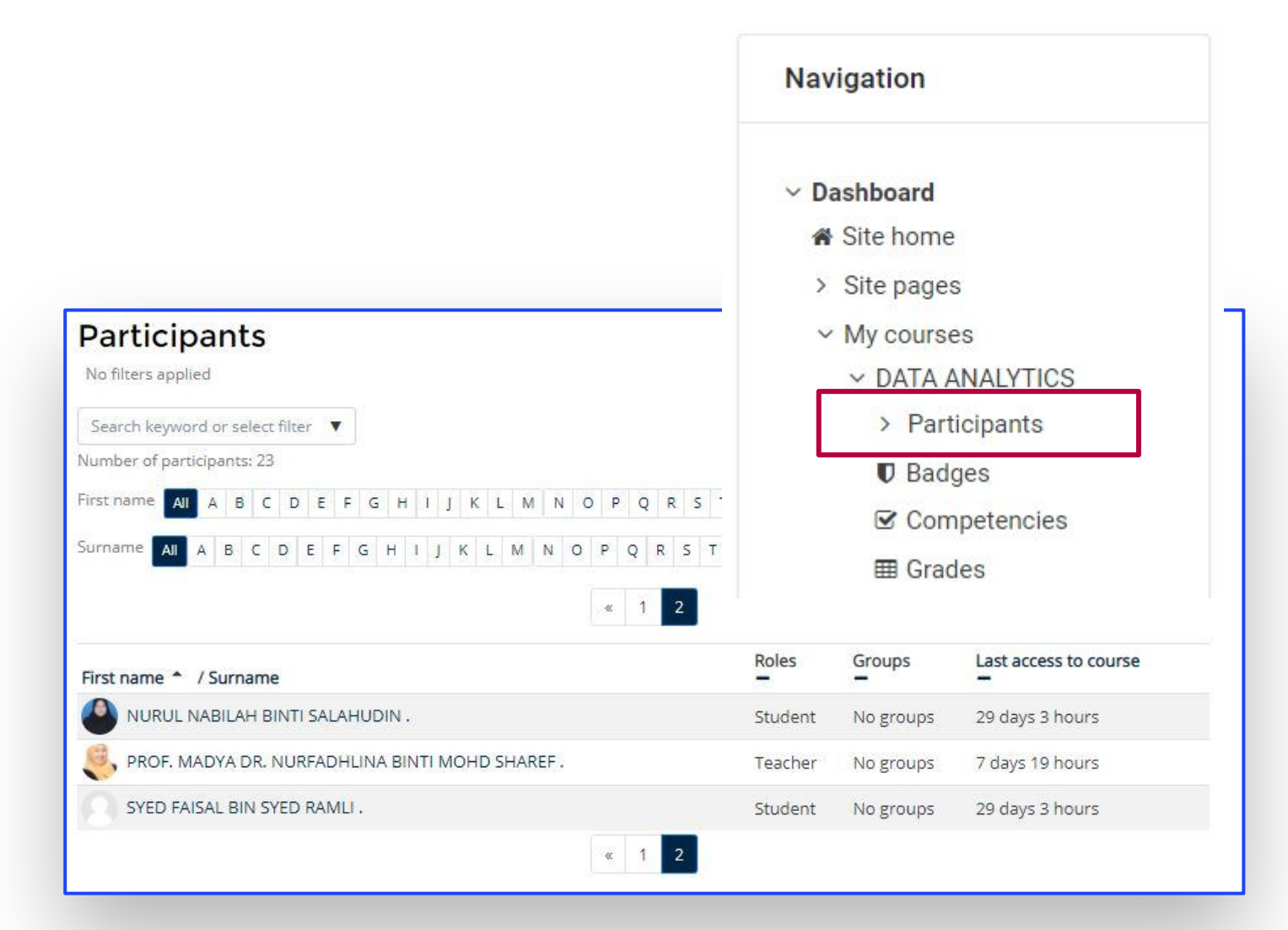

# 8. Review of Reports/Logs

To check lecturer and student logs click on **Course** administration -> **Reports** -> **Logs**.

|                                                  | ,             | Administratio                      | nistration<br>mpletion            | kdown     | Ac<br>log<br>ak<br>as      | dministrators can che<br>gs if there are comple<br>cout attendance or<br>ssignment submission | eck<br>aints<br>n  |
|--------------------------------------------------|---------------|------------------------------------|-----------------------------------|-----------|----------------------------|-----------------------------------------------------------------------------------------------|--------------------|
| Today, 12 Octob                                  | ber 202       | Activity                           | report<br>participat<br>completic | ion<br>on | ÷                          | [ more ] All participants<br>View                                                             | ¢<br>5 <b>¢</b>    |
| Time                                             | User full nan | Affected<br>ne user                | Event                             | Component | Event name                 | Description                                                                                   | Origin IP address  |
| 12 October<br>2022, <mark>2:07 PM</mark>         |               | -<br>N-                            | File: Course<br>Outline           | File      | Course<br>module<br>viewed | The user with id '6126' viewed the 'resource' activity with course module id '18651'.         | web                |
| 12 October<br>2022, <b>7.02 <sup>- 5</sup> 1</b> |               |                                    | File: Course<br>Outline           | File      | Course<br>module<br>viewed | The user with id '3521' viewed the 'resource' activity with course module id '18651'.         | web                |
| 12 October<br>2022, •••••                        | Zacho Daa     | <b>HE</b>                          | File: Course<br>Outline           | File      | Course<br>module<br>viewed | The user with id '11206' viewed the 'resource activity with course module id '18651'.         | 'web (19.02.150.12 |
| 12 October<br>2022, <b>61, 47, 61, 1</b>         | ZHENG DAL     | -                                  | File: Course<br>Outline           | File      | Course<br>module<br>viewed | The user with id '11206' viewed the 'resource activity with course module id '18651'.         | ' web 13,60,160,12 |
| 12 October<br>2022, 955 AM                       | LANG TOA      | NTOAL                              | File: Course<br>Outline           | File      | Course<br>module<br>viewed | The user with id '11130' viewed the 'resource activity with course module id '18651'.         | 'web 100 (nones    |
| 12 October<br>2022, 9 <b>-247-14</b>             | 2100.         | -                                  | File: Course<br>Outline           | File      | Course<br>module<br>viewed | The user with id '6461' viewed the 'resource' activity with course module id '18651'.         | web 2021105-20-2   |
| Download table o                                 | data as Con   | n <mark>m</mark> a separated value | s (.csv) ◆                        | Download  |                            |                                                                                               |                    |

### 9. Solution Steps Related to Data Problems

If the administrator receives complaints from lecturers and students encounter problems in their PutraBLAST accounts, the following are the steps that can be taken to overcome the problem:

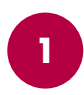

### There Are No Courses In The Putrablast Account

- 1. Review with the Division of Academic (BA) Administration for pre-graduate, diploma, pre-diploma foundation and programs (eSMP).
- 2. Check with the School of Graduate Studies (SGS) for graduate programs (iGIMS).
- If the course is confirmed to be in eSMP or iGIMS, please inform the Teaching and Learning Innovation Division (putrablast\_admin@upm.edu.my) or directly to SPICT to update the course list.
- 4. If a new course is updated (at eSMP/iGIMS) on the same day, the course list will be updated on PutraBLAST within 24 hours.

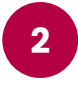

### NAMES OF STUDENTS AND LECTURERS ARE NOT REGISTERED IN PutraBLAST

- Check the names of lecturers and students 1. Department of with the Academic (BA) for Administration pre-graduate, pre-diploma diploma, and foundation programs (eSMP).
- Check lecturer names with the School of Graduate Studies for graduate programs (iGIMS).
- 3. If the names of the lecturers and students have been registered in eSMP or iGIMS, please inform the Teaching and Learning Innovation Division (IPP), CADe and include the registration slip for updating the course list.
- 4. For graduate students facing UPM-ID problems, please cooperate to check the activity status at the SGS Management Office for more information. (usually during exam week)

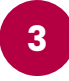

### **STUDENTS AT RISK**

- 1. **Reason**: Students have not opened/Log-in PutraBLAST for a long time
- 2. **Answer**: The "student risk" notification/email received is a notification automatically generated by the PutraBLAST system. Does not cause any problems to the PutraBLAST account or the course.

| dents at risk in                                  | Course name hidden purposely                        | course                | Send m | g students l | <ul> <li>Accept</li> </ul> | x Not applicable   | enrolled in within the set analysis inter | val (by default the past month). |
|---------------------------------------------------|-----------------------------------------------------|-----------------------|--------|--------------|----------------------------|--------------------|-------------------------------------------|----------------------------------|
| nbox x                                            |                                                     |                       | 8      | Descript     | ion                        |                    |                                           | Actions                          |
| *                                                 | (2020) -no epygleaningrub upm ecu my-               | 3.15 AM (3 bours ago) | 0      | OF           |                            |                    |                                           | Q 🖿                              |
| ber of students in                                | Course name have not accessed the cou               | rse recently.         | 10     | 0            |                            |                    |                                           | Q 🖿                              |
| insight                                           |                                                     |                       | 0      | 0            |                            |                    |                                           | Q 🛓                              |
| ig this in an email? <u>Download the mobile a</u> | op and receive notifications on your mobile device. |                       | 0      | 0            | Stude                      | nt's name is hidde | en                                        | ۹ 🖿                              |
| Reply Forward                                     |                                                     |                       | 0      | 0            | 51006                      | purposely          |                                           | Q 🖿                              |
| raBLAST V/3 the                                   | learning management system                          | in LIDM is            | 0      | 0            |                            |                    |                                           | Q 🖿                              |
| ipped with Moodle                                 | e 3.8 which has learning analy                      | tic module            | 0      | 0            |                            |                    |                                           | Q 🖿                              |
| alled. Two types o                                | of models are supported: Mach                       | nine-learning         | 6      | 0            |                            |                    |                                           | Q 🖿                              |
| ed models, includ                                 | ling predictive models, and "St                     | atic" models          |        | 1.4          |                            |                    |                                           |                                  |

4

### UNABLE TO ACCESS PutraBLAST (ERROR 404 / Different Layout)

- Lecturers and students are advised to delete the cache on the browser (refer to the <u>link</u> <u>here</u>),
- 2. or (if still not finished) please use another browser or device.

PutraBLAST User Manual (Academic Staff) BLENDED LEARNING

### 10. Online Survey Collaborative and Report (OSCaR) module

← → C: A Not secure learninghub upm edu my/ta/index ob

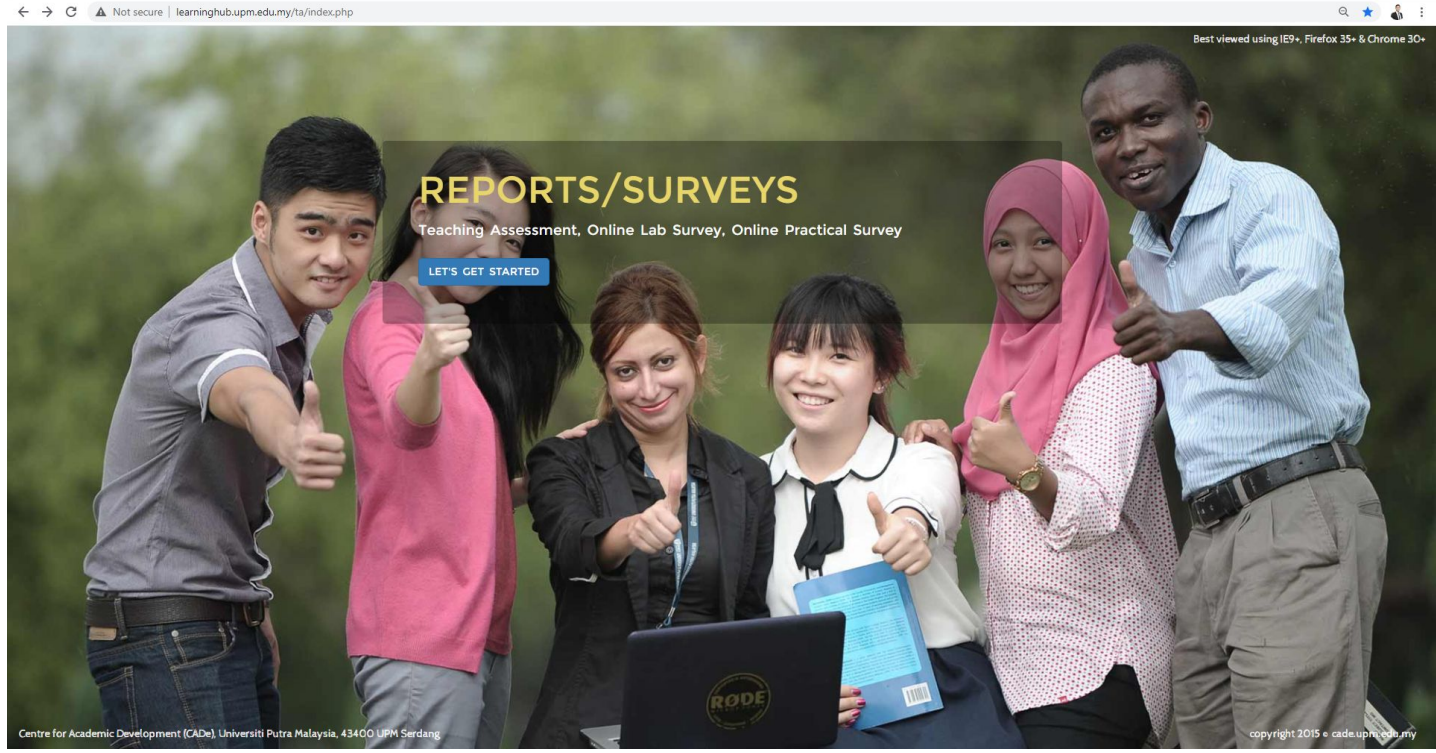

**Blended Learning** 

Teaching Assessment

Online Practical Survey

**Online Lab Survey** 

The OSCaR system can be reached via the following URL:

http://learninghub.up m.edu.my/ta/index.ph p

To login, enter Putra's Username and Password (UPMID)

| <b>G</b>   | UPM Application<br>UPM application. |
|------------|-------------------------------------|
| Enter your | UPM-ID and Password                 |
|            |                                     |
|            | î                                   |
|            |                                     |
| Password:  | ]                                   |
|            |                                     |
|            |                                     |

### 11. Blended Learning (BL)

Blended Learning (BL) refers to courses that have a mixture of online and face-to-face learning approaches with 30-79% of course content, activities and assessment conducted online either supporting or replacing face-to-face learning as contained in National e-Learning Policy 1.0 (DePAN, 2014) and (Sloan Consortium, 2010).

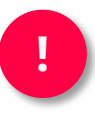

Blended Learning Achievement Report

BL achievement target at UPM in 2022: 70% of active courses at UPM achieve BL status. (In line with the target of Phase 3 (2021-2025) of the National eLearning Policy 2.0.)

Be informed that ONLY active courses in On-Campus Programs (Masters and Bachelors) and Diploma Programs are taken into account for BL achievements so far

The achievement of BL UPM status takes into account the implementation of PTS and PTG. By using BL, academic staff not only make teaching and learning more interactive and effective, but the implementation of BL in the classroom also provides the following benefits:

- → Students' personal learning experiences increase engagement and motivation
- → Support student-centered learning
- → Maximize the use of face-to-face learning
- → Promoting the flipped classroom

### DOWNLOAD REFERENCE MATERIALS ON BLENDED LEARNING

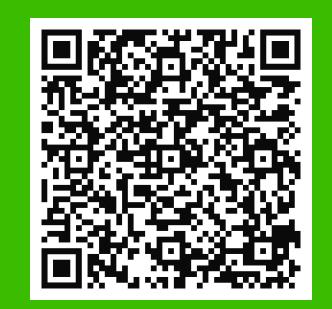

https://cade.upm.edu.my/uploa d/dokumen/20221003103910[Slai d] Pembelajaran Teradun Ga ntian (PTG) - September 202 2.pdf BLENDED LEARNING

# 12. Blended Learning Report Category (BL)

Click on Blended Learning [XX] as an example Blended Learning [In-Campus] as an example the following page will be displayed.

The display of the bl achievement report is divided into three (3), namely: I) achievement of the course group (course group) Ii) lecturer's achievements Iii) course achievement

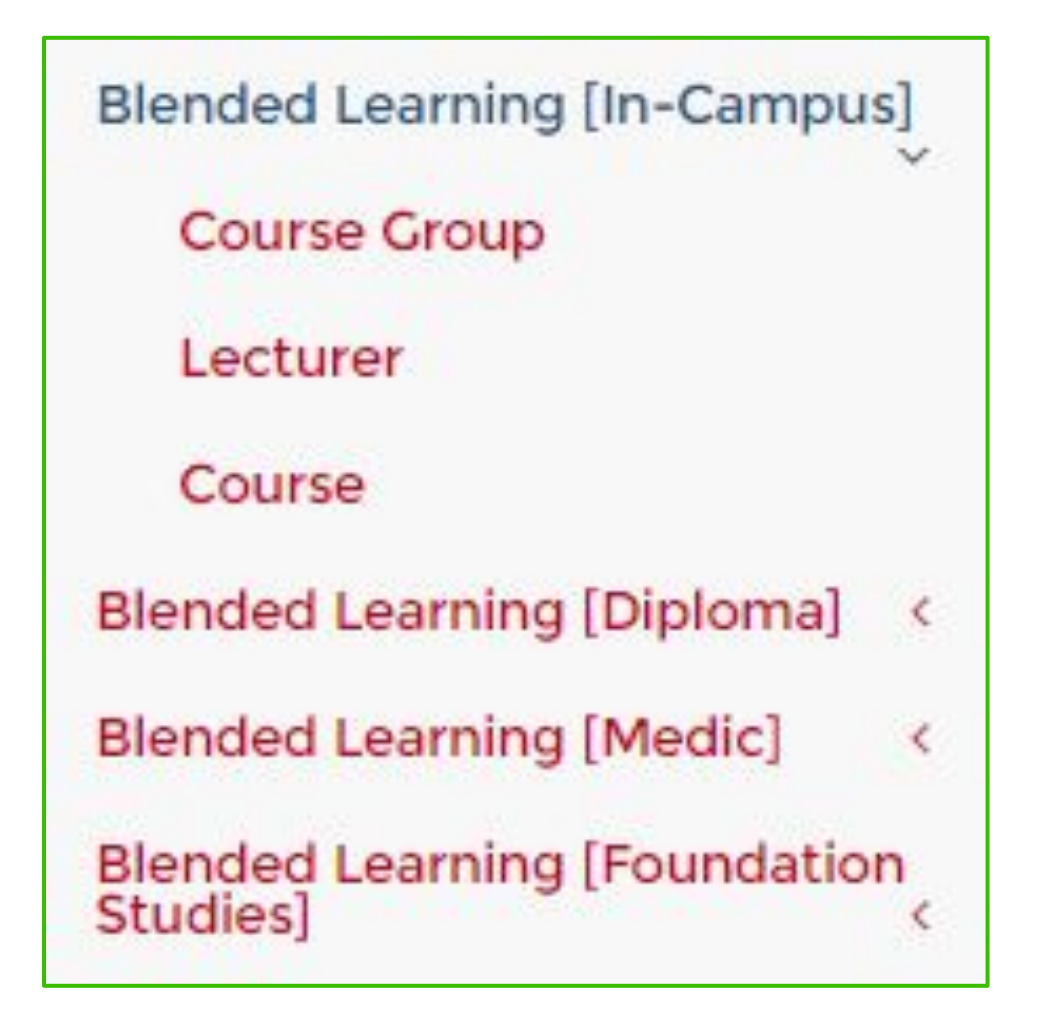

### 13. Course-Group Achievement Report (BL).

This report is intended to display course achievements by lecture group. Click on Course Group and the following page will be displayed

| J                                   | 1 Ose Entity ~<br>:: Choose PT]        |                        | 2 TER               | :: Choose Seme |
|-------------------------------------|----------------------------------------|------------------------|---------------------|----------------|
| DETAILS F<br>ATEGORY<br>ATE PROCESS | In-Campus<br>01-09-2020                | GROUP)                 | 5 STER SESSION      | 2019/2020-2    |
| NO. AC                              | ADEMIC PTJ                             | TOTAL COURSE-<br>GROUP | BL STATUS<br>COURSE | BL STATUS (%)  |
|                                     |                                        | 6                      | 7                   | 8              |
| 1 <u>FAK</u>                        | ULII BIUTEKNULUGI DAN SAINS BIUMULEKUL |                        |                     |                |

This BL Achievement Report will be generated DAILY. Accordingly, faculty administrators are requested to check from time to time the list of courses in this BL Achievement Report so that it is always updated.

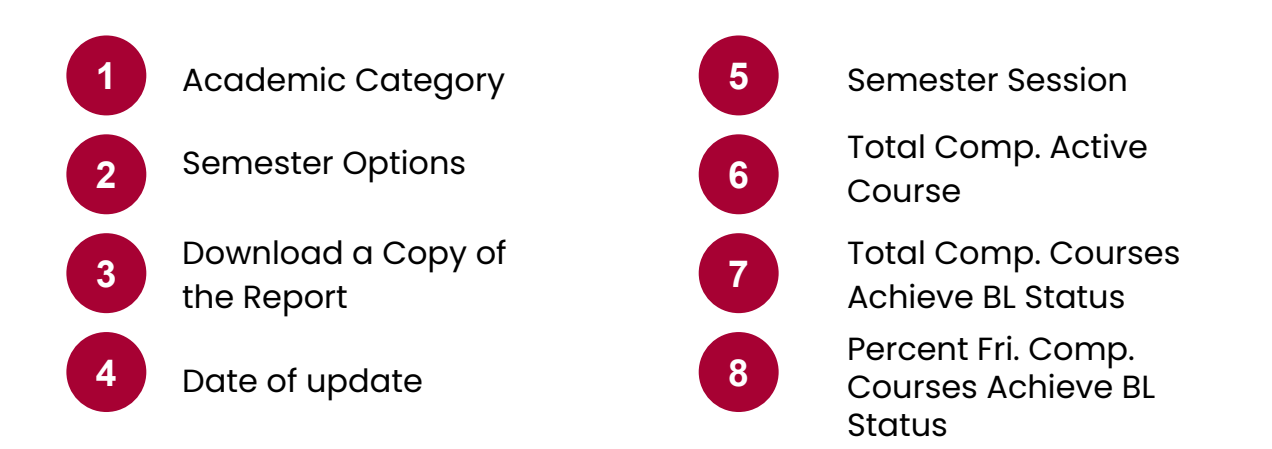

# **Course-Group Achievement Report (BL)**.

| REPO   | ORT FOR PTJ I                                                              | BL STATUS (CO                                                                                       | URSE-C       | ROUP)                                                                                                    |                                                                                                    |                                                                        | H          |
|--------|----------------------------------------------------------------------------|----------------------------------------------------------------------------------------------------|--------------|----------------------------------------------------------------------------------------------------|----------------------------------------------------------------------------------------------------|------------------------------------------------------------------------|------------|
| FACULT | Y FAKULTI B                                                                | SEMESTER 2019/2020-1<br>SESSION                                                                     |              |                                                                                                    |                                                                                                    |                                                                        |            |
| NO.    | COURSE INFO                                                                | LECTURER                                                                                            | INFO<br>(1)* | CONTENT /<br>RESOURCES<br>(7)*                                                                                             | ACTIVITIES<br>(3)*                                                                                                    | ASSESSMENT<br>(2)*                                                     | STATU<br>S |
| 1      | <b>BCH3000-1</b><br>PRINSIP<br>BIOKIMIA/PRINCIPLE<br>S OF BIOCHEMISTRY     | DR. NUR ADEELA<br>BINTI YASID                                                                       | ~            | <u>20</u>                                                                                                    | 1                                                                                                    | 5                                                                      | ×          |
| 2      | BCH3001-1<br>BIOKIMIA<br>KOMPREHENSIF<br>I/COMPREHENSIVE<br>BIOCHEMISTRY I | DR. ZETTY<br>NORHANA BINTI<br>BALIA YUSOF<br>DR. SHAFINAZ<br>BINTI ABD GANI                         | *            | <u>50</u>                                                                                                    | <u>12</u>                                                                                                    | <u>6</u>                                                               | *          |
| 17     | BCH4304-1<br>BIOKIMIA MAKANAN/FOOD<br>BIOCHEMISTRY                         | DR. MOHD BADRIN<br>HANIZAM BIN ABDUL<br>RAHIM<br>PROF. MADYA DR.<br>USWATUN HASANAH<br>BINTI ZAIDAN | ~            | 28<br>File (0)<br>Page (0)<br>Url (2)<br>Scorn (0)<br>Folder (0)<br>Imscp (0)<br>Resourc<br>(26)<br>Book (0)<br>TOTAL (28) | 10<br>Chat (2)<br>Choice (0)<br>Data (0)<br>Feedbac (0)<br>Glossar (0)<br>Choiceg (0)<br>Lesson (0)<br>Questio (0)<br>Survey (0)<br>Survey (0)<br>Wiki (0)<br>Forum (8)<br>Lti (0)<br>TOTAL (10) | 2<br>Ouiz (0)<br>Assign (2)<br>Worksho (0)<br>Turniti (0)<br>TOTAL (2) |            |

Click to download a copy of the report

If the course reaches BL **status**, a  $\checkmark$ mark will be given in the Status column. Whereas if the course does not reach BL **status**, an X will be given in the Status column.

To get more details of the type of course Content/Resources, Course Activities or Course Assessments that are uploaded and implemented in the course, click on the displayed number and the following page will be displayed: Here are the steps that need to be implemented in order to see the list of courses by ACADEMIC CATEGORIES:

- 1. Choose SMP-DK for the Pre-Graduate Program / Choose SGS for the Graduate Program
- 2. Select Semester Session By default, the default view is the most recent semester
- 3. Click for the next process
- 4. Click to download a copy of the report

# **Course-Group Achievement Report (BL).**

| Content ( <i>Kandungan</i> ) | Activity ( <i>Aktiviti</i> ) | Assessment<br>(Penaksiran) |
|------------------------------|------------------------------|----------------------------|
| File                         | Chat                         | Quiz                       |
| <b>Folder</b>                | ¶<⊅ Feedback                 | Assignment                 |
| Page                         | M Choice                     | Workshop                   |
| URL                          | Survey                       |                            |
| SCORM                        | Forum                        |                            |
| IMS content<br>package       | Glossary                     |                            |
|                              | Database                     |                            |
|                              | 🔆 Wiki                       |                            |
|                              | 22 Lesson                    |                            |
|                              | 🔰 Book                       |                            |
|                              | C External tool              |                            |
|                              | H5P Interactive<br>Content   |                            |

### 14. Achievement Report (BL) Course

This report is intended to display course achievements by lecture group. Click on Course and the following page will be displayed

| BL REPORT : C   | OURSE                               |                   |       |             |                     |                   |
|-----------------|-------------------------------------|-------------------|-------|-------------|---------------------|-------------------|
| CATEGORY<br>PTJ | :: Choose Entity ~<br>:: Choose PT] | ~<br><b>± t</b> ] | 2     | SEMESTER SE | ESSION :: (         | Choose Semester 🗸 |
| DETAILS FOR E   | BL REPORT (COURSE)                  |                   |       |             |                     | 3 🖻               |
| CATEGORY        | In-Campus 4                         |                   | 5     | SEMESTER SE | ESSION 2019         | /2020-2           |
| NO. PTJ         | 03-09-2020                          |                   | 6     | TOTAL       | COURSE<br>BL STATUS | BL STATUS (%)     |
| 1 FAKULTI B     | IOTEKNOLOGI DAN SAINS BIOMOLEKUL    |                   |       | 64          | 49                  | 76.56%            |
|                 |                                     |                   | TOTAL | 64          | 49                  | 76.56%            |

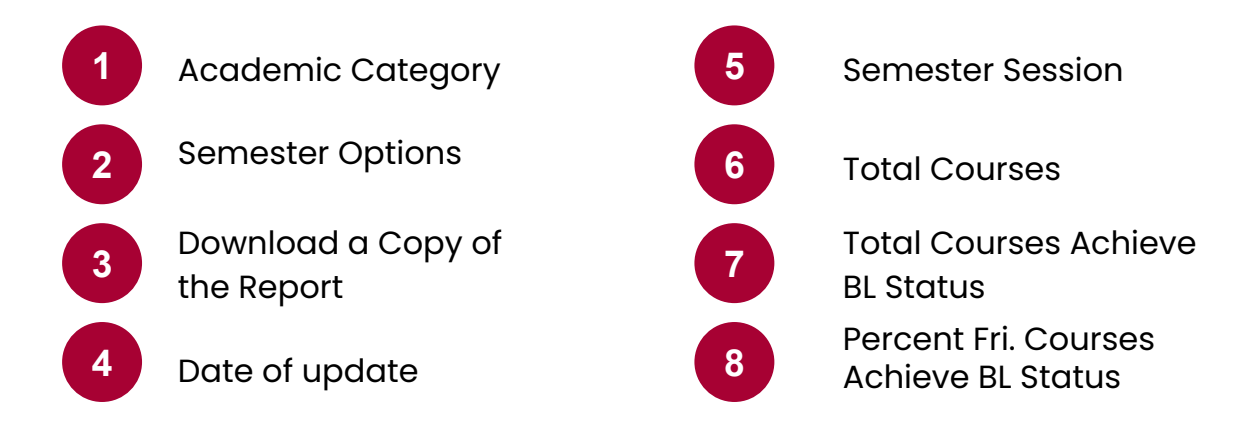

0

This BL Achievement Report will be generated DAILY. Accordingly, faculty administrators are requested to check from time to time the list of courses in this BL Achievement Report so that it is always updated.

### Achievement Report (BL) Course

Click on the FACULTY NAME, and the following page will be displayed. In general, the display provided includes all courses from both Master's and Bachelor's programs.

| REPORT FO               | OR PTJ BL STATUS (COURSE)                                   | )     |                    | Ħ                         |
|-------------------------|-------------------------------------------------------------|-------|--------------------|---------------------------|
| FACULTY<br>DATE PROCESS | FAKULTI BIOTEKNOLOGI DAN SAINS BIOMOLEKUL<br>03-09-2020     |       | SEMESTER SESSION   | 2019/2020-1<br>18-09-2020 |
| NO.                     | COURSE INFO                                                 | GROUP | GROUP BL<br>STATUS | BL STATUS                 |
| 1                       | BCH3000<br>(PRINSIP BIOKIMIA/PRINCIPLES OF<br>BIOCHEMISTRY) | 1     | ×                  | ×                         |
| 2                       | BCH3001<br>(BIOKIMIA KOMPREHENSIE                           | 1     | ~                  | 1                         |
|                         | I/COMPREHENSIVE BIOCHEMISTRY I)                             | 2     | 1                  |                           |

Click 📕 to download a copy of the report

If the course reaches BL status, a √ mark will be given in the Status column. Whereas if the course does not reach BL status, an X will be given in the Status column.

PutraBLAST User Manual (Academic Staff) BLENDED LEARNING

### 15. Achievement Report (BL) Course Exempted

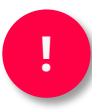

Note: Exemption of courses from blended learning achievements CAN ONLY BE GRANTED to the following courses:

- A. Courses in the foundation program
- B. Courses in the pre-diploma program
- C. Courses in the executive program
- D. Courses in the distance program
- E. Final Year Project
- F. Industrial/Clinical Training
- G. Seminar
- H. Scientific Project
- I. Latest Topic
- J. Special Topic
- K. Forest Camp
- L. Professional training
- M. Courses under the Center for Co-Curriculum and Student Development
- N. Courses under the School of Graduate Studies
- O. Courses under the Language Competence Development Center

| is] |
|-----|
| <   |
| <   |
| <   |
| <   |
| ~   |
|     |
|     |
|     |

### Achievement Report (BL) Course Exempted

| FACULTY<br>COURSE<br>NOTE | :: Choose Faculty<br>:: Choose Course | * |  |
|---------------------------|---------------------------------------|---|--|
| OURSE                     | :: Choose Course                      |   |  |
| OTE                       |                                       |   |  |
|                           | enter your note here                  |   |  |
| IST OF EXEMP              | TED COURSES                           |   |  |

Here are the steps that need to be implemented to add to the list of courses that need to be excluded from the BL calculation.

- 1. Select an Academic Category; In-Campus, Medic or Diploma
- 2. Select Faculty Name
- 3. Select Course Name
- 4. Type additional information on the Note (eg: Special Topic)
- 5. Press the + Button to add a course to the list of courses to be excluded

### 16. Achievement Report (BL) REGISTRATION FOR PTG

This report is intended to display course achievements by lecture group. Click on Course and the following page will be displayed

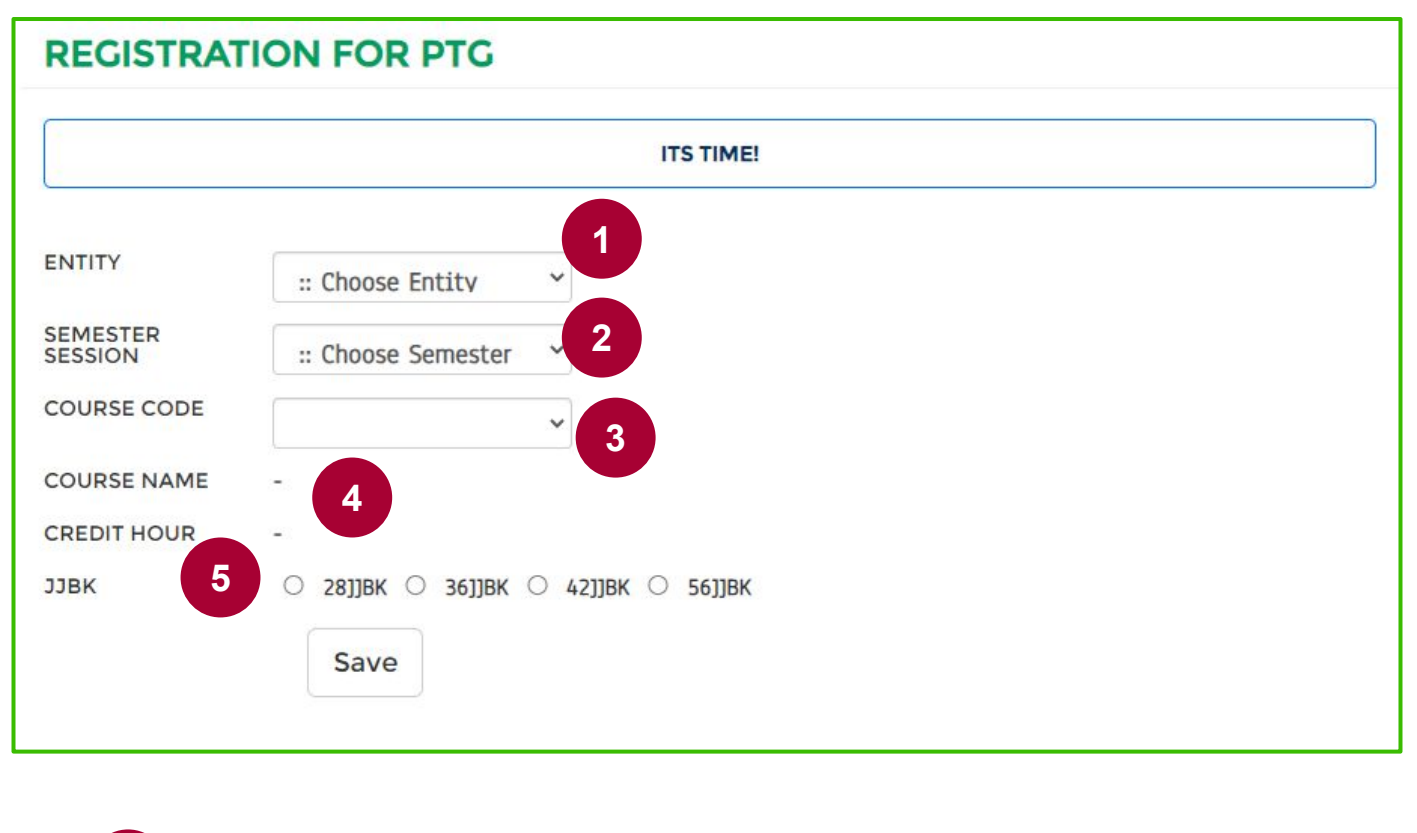

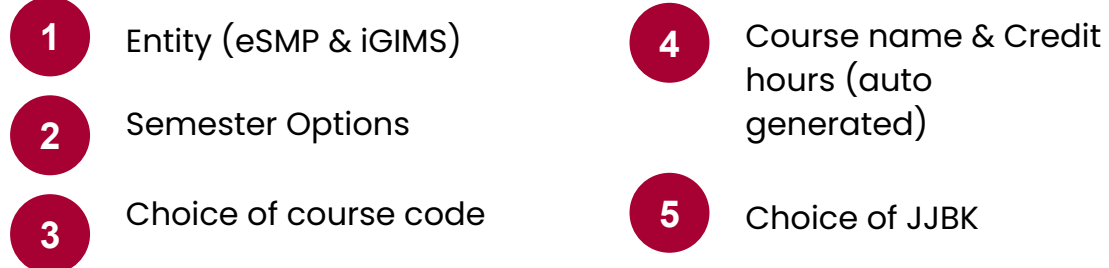

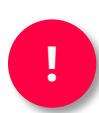

This BL Achievement Report will be generated DAILY. Accordingly, faculty administrators are requested to check from time to time the list of courses in this BL Achievement Report so that it is always updated.

### Achievement Report (BL) REGISTRATION FOR PTG

### LIST OF PTG

| NO. | FACULTY                                   | NUMBER OF PTG COURSE |
|-----|-------------------------------------------|----------------------|
| 1.  | FAKULTI BAHASA MODEN DAN KOMUNIKASI       | 0                    |
| 2.  | FAKULTI BIOTEKNOLOGI DAN SAINS BIOMOLEKUL | 0                    |
| 3.  | FAKULTI EKOLOGI MANUSIA                   | 0                    |
| 4.  | FAKULTI KEJURUTERAAN                      | 1                    |
| 5.  | FAKULTI KEMANUSIAAN PENGURUSAN DAN SAINS  | 4                    |
| 6.  | FAKULTI PENGAJIAN PENDIDIKAN              | 4                    |
| 7.  | FAKULTI PERHUTANAN DAN ALAM SEKITAR       | 19                   |
| 8.  | FAKULTI PERTANIAN                         | 0                    |
| 9.  | FAKULTI PERUBATAN DAN SAINS KESIHATAN     | 0                    |
| 10. | FAKULTI PERUBATAN VETERINAR               | 2                    |
| 11. | FAKULTI REKABENTUK DAN SENIBINA           | 0                    |
| 12. | FAKULTI SAINS                             | 0                    |

#### LIST OF PTG FOR FAKULTI PERHUTANAN DAN ALAM SEKITAR **H**BACK Cari PER PAGE 10 << < 1 > >> JUMLAH REKOD 19 Carian NO COURSE CODE COURSE NAME CREDIT HOUR SEMESTER ENTITY 11BK ACTION MANUSIA DAN ALAM SEKITAR (MAN AND ENVIRONMENT) 1. EMG3001-1 3 2022/2023-1 SMP-DK 42 da' PENGURUSAN KUALITI ALAM SEKITAR (ENVIRONMENTAL QUALITY MANAGEMENT) EMG3010-1 2022/2023-1 2, 3 SMP-DK 42 de la MASYARAKAT, ETIKA DAN ALAM SEKITAR (SOCIETY ETHICS AND THE ENVIRONMENT) 3. EMG3401-1 3 2022/2023-1 SMP-DK 42 . PENGENALAN KEPADA UNDANG-UNDANG ALAM SEKITAR (INTRODUCTION TO ENVIRONMENTAL LAW) 4. EMG3503-1 3 2022/2023-1 SMP-DK 42 den's PERANCANGAN PENGANGKUTAN (TRANSPORT PLANNING) 5. EMG4202-1 3 2022/2023-1 SMP-DK 28 .....

# **17. COURSE SYNOPSIS (Info) NOT AVAILABLE**

- Conduct synopsis review with the Division of Academic Administration (BA) for pre-graduate, diploma, pre-diploma and foundation programs (eSMP).
- 2. Conduct synopsis review with the School of Graduate Studies (SGS) for graduate programs (iGIMS).

### PutraBLAST User Manual (Academic Staff)

BLENDED LEARNING

### 18. Teaching Assessment System (TA)

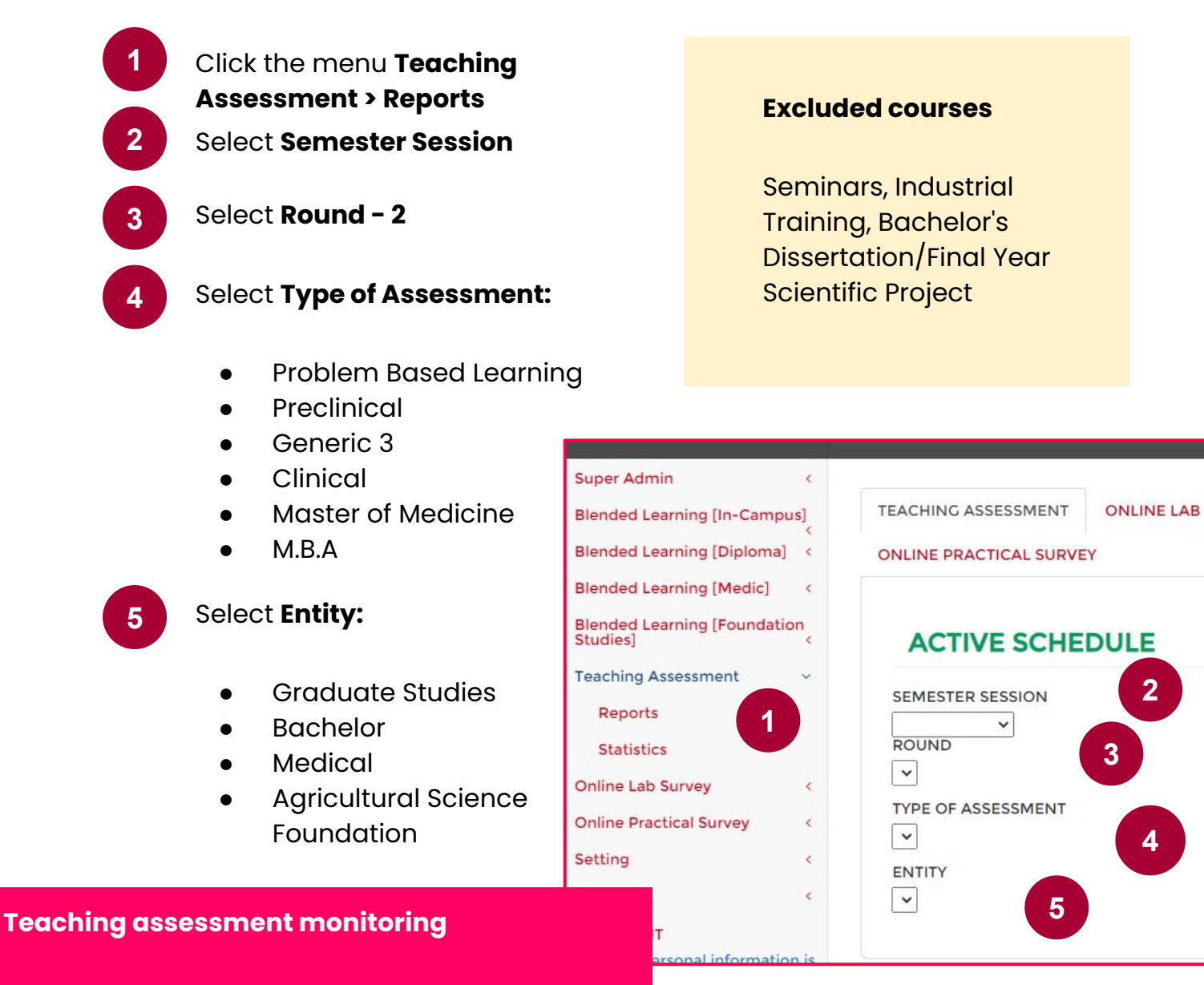

- The system administrator needs to monitor the teaching evaluation status throughout the evaluation period
- Monitoring needs to be done through the system to ensure:
- 1. All evaluation data (courses, lecturers and students) are accurate)
- 2. All courses are evaluated by students
- 3. The percentage of respondents for each course is at least 30% (this percentage is subject to faculty/university regulations)

### PutraBLAST User Manual (Academic Staff)

BLENDED LEARNING

#### **Reports (active assessment)** Super Admin < SEMESTER SESSION 2019/2020-2 ~ Blended Learning [In-Campus] ROUND Blended Learning [Diploma] < 2~ Blended Learning [Medic] < TYPE OF ASSESSMENT Teaching Assessment-Pre Clinical 🗸 Blended Learning [Foundation Studies] ENTITY Teaching Assessment < MEDICAL ~ Online Lab Survey < CATEGORY : MEDICAL SESSION SEMESTER : 2019/2020-2 < Online Practical Survey Setting < MDR3006-1 SISTEM KARDIOVASKULAR (CARDIOVASCULAR SYSTEM) JOHNSON A/L STANSLAS (Total number of students: 109) Setting BL 1 C+LOG OUT ANSWERED : 0 (0%) UNANSWERED : click me Student's personal information is onfidential. Any complaints agarding information security hould report to Transfer PTJ ide\_survey@upm.edu.my nquiry regarding TEACHING ASSESSMENT, please contact: MDR3006-1 ASSESSMELT. . Phone No.: Open weekdays except public holidays/weekend from 9:00AM -12:30PM, 2:00PM - 4:30PM) pode.survey@upm.edu.my SISTEM KARDIOVASKULAR (CARDIOVASCULAR SYSTEM) SHARIDA BINTI FAKURAZI (Total number of students: 109) ANSWERED : 0 (0%) UNANSWERED : click me cade\_survey@upm.edu.my Transfer PTJ Inquiry regarding TEACHING ASSESSMENT, please contact: Phone No.: 03 9769 6135 / 03 9769 2080 Open weekdays **except** public holidays/weekend from 9:00AM -12:30PM, 2:00PM - 4:30PM) MDR3006-1 SISTEM KARDIOVASKULAR (CARDIOVASCULAR SYSTEM) RAZANA BINTI MOHD ALI *(Total number of students: 109)* Email : cade\_survey@upm.edu.my ANSWERED : 0 (0%) UNANSWERED : click me nquiry regarding ONLINE AB/PRACTICAL SURVEY, please Transfer PTJ Phone No.: 03 9769 2079 Open weekdays except public holidays/weekend from 9:00AM -12:30PM, 2:00PM - 4:30PM) MDR3006-1 mail : norazirawani@upm.edu.my SISTEM KARDIOVASKULAR (CARDIOVASCULAR SYSTEM) CHE NORMA BINTI MAT TAIB

#### Super Admin

Blended Learning [In-Campus]

Blended Learning [Diploma]

Blended Learning [Medic]

Blended Learning [Foundation Studies]

<

<

<

<

<

Teaching Assessment

Online Lab Survey

Online Practical Survey

Setting

Setting BL

E+LOG OUT

Student's personal information is onfidential. Any complaints egarding information security hould report to ade\_survey@upm.edu.my

Inquiry regarding TEACHING ASSESSMENT, please contact:

ASSESSMENT, please contact: Phone No.: (Open weekdays except public holidays/weekend from 9:00AM -12:30PM, 2:00PM - 4:30PM) Email : cade\_survey@upm.edu.my

#### Inquiry regarding TEACHING ASSESSMENT, please contact

ASSESSMENT, please contact: Phone No.: 03 9769 6135 / 03 9769 2080 (Open weekdays except public holidays/weekend from 9:00AM -12:30PM, 2:00PM - 4:30PM) Email : cade\_survey@upm.edu.my

#### MDR3006-1

SISTEM KARDIOVASKULAR (CARDIOVASCULAR SYSTEM) CHE NORMA BINTI MAT TAIB (Total number of students: 109)

ANSWERED : 0 (0%) UNANSWERED : click me

Transfer PTJ

### MDR3006-1

SISTEM KARDIOVASKULAR (CARDIOVASCULAR SYSTEM) MOHAMAD TAUFIK HIDAYAT BIN BAHARULDIN (Total number of students: 109) ANSWERED : 0 (0%) UNANSWERED : click me

Transfer PTJ

( Transfer 7 Te

### MDR3006-1

SISTEM KARDIOVASKULAR (CARDIOVASCULAR SYSTEM) MAIZATON ATMADINI BINTI ABDULLAH (Total number of students: 109)

ANSWERED : 0 (0%) UNANSWERED : click me Transfer PTJ

MDR3006-1

SISTEM KARDIOVASKULAR (CARDIOVASCULAR SYSTEM) RAFIDAH BINTI HOD (Total number of students: 109) ANSWERED : 0 (0%) UNANSWERED : 0 (0%) Transfer DTI BLENDED LEARNING

# Teaching Assessment System (TA)

### **Teaching evaluation report**

- Teaching evaluation reports are generated by the system automatically as soon as the evaluation period ends
  - The report can be downloaded in .pdf format
- Course teaching evaluation reports are CONFIDENTIAL

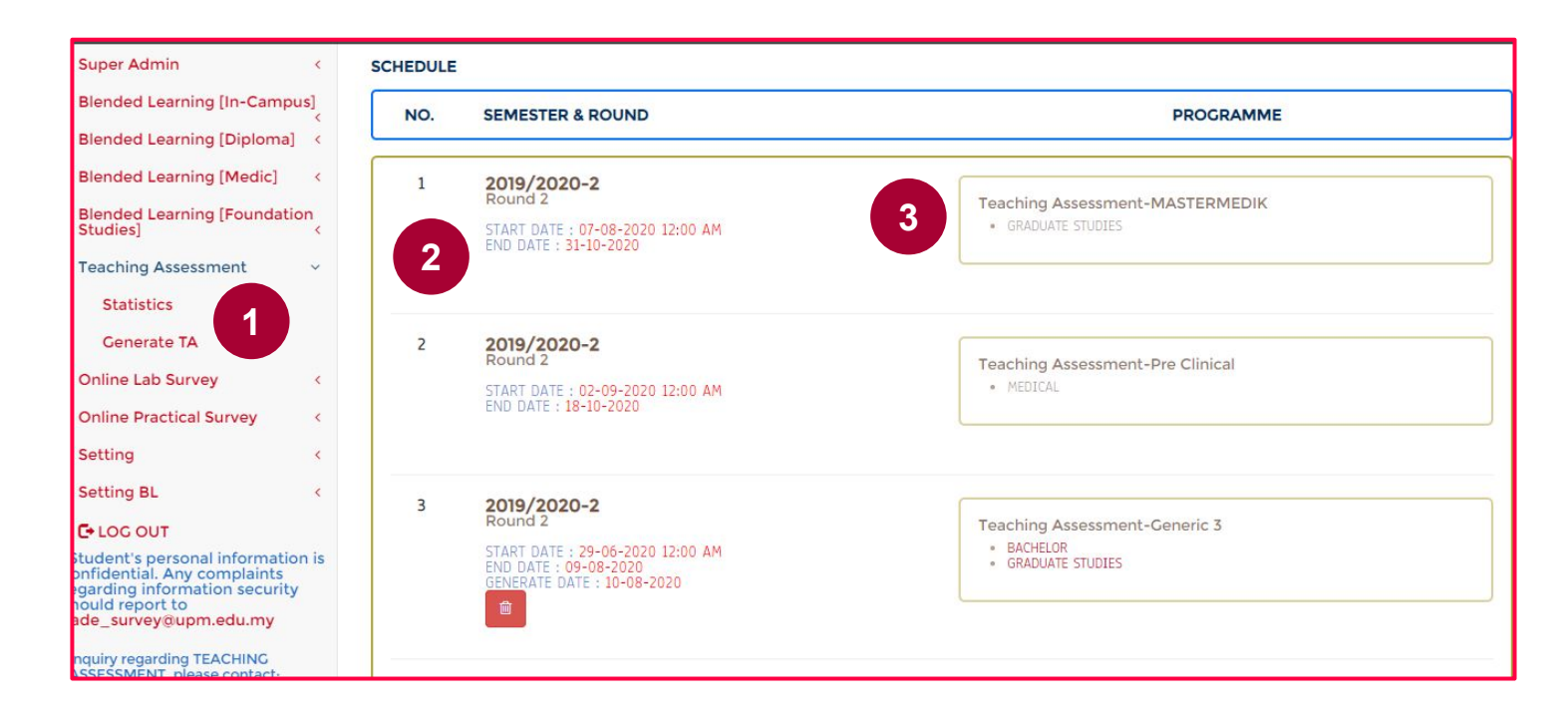

Click the menu Teaching Assessment > Statistics
 Select Semester Session and Round
 Select Type of Assessment and Entity

### PutraBLAST User Manual (Academic Staff)

BLENDED LEARNING

### **Overall respondents**

| Super Admin <                                                                                                    |                               |                          |                      |                             |                   |          |
|----------------------------------------------------------------------------------------------------|-------------------------------|--------------------------|----------------------|-----------------------------|-------------------|----------|
| Blended Learning [In-Campus]                                                                                                    | TEACHING ASSESS               | MENT (TA) STATIS         | STICS                |                             |                   |          |
| Blended Learning [Diploma] <                                                                                                    |                               |                          |                      |                             |                   |          |
| Blended Learning [Medic] <                                                                                                    | STATISTICS FAKUL              | II BAHASA MODE           |                      | NIKASI                      |                   | Download |
| Blended Learning [Foundation<br>Studies] <                                                                                                    |                               |                          |                      |                             |                   |          |
| Teaching Assessment <                                                                                                    | CATEGORY                      | BACHELOR                 |                      |                             |                   |          |
| Online Lab Survey <                                                                                                    | SEMESTER SESSION              | 2019/2020-2              |                      | ROUND 2                     |                   |          |
| Online Practical Survey <                                                                                                    | A. RESPONDENTS STATIS         | STICS                    |                      |                             |                   |          |
| Setting <                                                                                                    | 1                             |                          |                      |                             |                   |          |
| Setting BL <                                                                                                    | RESPONE                       | INTS PERCENTAGE          |                      | NO. OF COURS                | E GROUP           |          |
| E LOG OUT                                                                                                    |                               |                          |                      |                             |                   |          |
| Student's personal information is<br>onfidential. Any complaints<br>garding information security<br>hould report to<br>ade_survey@upm.edu.my                               |                               | 31-50<br>51-70<br>71-100 |                      | 4<br>21<br>162              |                   |          |
| nquiry regarding TEACHING<br>ASSESSMENT, please contact:<br>Phone No.:<br>Open weekdays <b>except</b> public<br>polidays/weekend from 9:00AM -<br>2:30PM, 2:00PM - 4:30PM) |                               |                          | TOTAL                | 187                         |                   |          |
| Super Admin <                                                                                                    |                               |                          |                      |                             |                   |          |
| Blended Learning [In-Campus]                                                                                                    | RESPONENTS PERCENTAGE         | ACHIEVE                  | MENT                 | Ν                           | O. OF COURSE GROU | Р        |
| Blended Learning [Diploma] <                                                                                                    |                               |                          |                      |                             |                   |          |
| Blended Learning [Medic] <                                                                                                    | < 3.50                        | Tidak Mem                | uaskan               |                             | 1                 |          |
| Blended Learning [Foundation                                                                                                    | 4.00 - 4.49                   | Baik                     | 1                    |                             | 28                |          |
| Studies] <                                                                                                    | 4.50 - 5.00                   | Cemerlang                |                      |                             | 150               |          |
| Teaching Assessment <                                                                                                    |                               |                          |                      |                             |                   |          |
| Online Lab Survey <                                                                                                    |                               |                          |                      | TOTAL                       | 187               |          |
| Online Practical Survey <                                                                                                    |                               |                          |                      |                             |                   |          |
| Setting <                                                                                                    |                               |                          |                      |                             |                   |          |
| Setting BL <                                                                                                    | C. OVERALL STATISTICS         | (TEACHING ASSESSME       | ENT-GENERIC 3)       |                             |                   |          |
| C+LOG OUT                                                                                                    |                               | ALCONE. THE PLANE        |                      | and a star where the second | 3- 11-2070231     |          |
| Student's personal information is<br>onfidential. Any complaints<br>garding information security<br>hould report to                                                        | NO. FACULTY.                  | TOTAL COURSES            | TOTAL<br>RESPONDENTS | TOTAL ANSWERED              | % ANSWERED        | MIN      |
| ade_survey@upm.edu.my                                                                                                    | 1 FAKULTI BAHASA<br>MODEN DAN | 187                      | 7657                 | 6597                        | 86%               | 4.67     |
| ASSESSMENT, please contact:                                                                                                    | 2 SUMMARY REPORT              |                          |                      |                             |                   |          |
| holidays/weekend from 9:00AM -                                                                                                    |                               |                          |                      |                             |                   |          |

Click the faculty name for a detailed report by course

Click **SUMMARY REPORT** for the overall report by item

2

### PutraBLAST User Manual (Academic Staff)

BLENDED LEARNING

### Overall achievement - by items

| Super Admin                                                                                 | <      |           |                                                                                                    |          |    |     |      |           |               |          |
|---------------------------------------------------------------------------------------------|--------|-----------|----------------------------------------------------------------------------------------------------|----------|----|-----|------|-----------|---------------|----------|
| Blended Learning [In-Campu                                                                  | s]     | REPOR     | RT: TEACHING ASSESSMENT (NORN                                                                                  | IAL)     |    |     |      |           |               | DOWNLOAD |
| Blended Learning [Diploma]                                                                  | <      | CATECORY  | BACHELOR                                                                                                    |          |    |     | SEM  | ESTED SES | SION 2019/202 | 20_2     |
| Blended Learning [Medic]                                                                    | <      | CATEGORI  |                                                                                                    |          |    |     | JEIN | LOTER DED |               |          |
| Blended Learning [Foundatio<br>Studies]                                                     | n<br>< | FAKULITBA | HASA MODEN DAN KOMUNIKASI                                                                                      |          |    |     |      | NU. U     | MEAN 4.       | 67       |
| Teaching Assessment                                                                         | <      | NO.       | QUESTION                                                                                                    | 1        | 2  | 3   | 4    | 5         | MEAN          |          |
| Online Lab Survey                                                                           | <      | A.        | PLANNING / PERANCANGAN                                                                                         |          |    |     |      |           |               |          |
| Online Practical Survey                                                                     | <      |           |                                                                                                    |          |    |     |      |           |               |          |
| Setting                                                                                     | <      | 1         | The lecturer clearly explains the course information in the<br>beginning of the semester.                      | 47       | 44 | 241 | 1194 | 5071      | 4.70          |          |
| Setting BL                                                                                  | <      |           | awal semester                                                                                                  |          |    |     |      |           |               |          |
| C+LOG OUT                                                                                   |        | B.        | DELTVERY / PENYAMPATAN                                                                                         |          |    |     |      |           |               |          |
| Student's personal information                                                              | n is   |           |                                                                                                    |          |    |     |      |           |               |          |
| egarding information security<br>hould report to<br>cade_survey@upm.edu.my                  |        | 2         | The lecturer clearly explains the learning outcomes.<br>Pensyarah menerangkan hasil pembelajaran dengan jelas. | 44       | 60 | 273 | 1297 | 4923      | 4.67          |          |
| Inquiry regarding TEACHING<br>ASSESSMENT, please contact:                                   |        | 3         | The lecturer clearly explains the teaching content.                                                            | 48       | 71 | 301 | 1257 | 4920      | 4.66          | ר        |
| Phone No.:                                                                                  |        |           | Pensyarah menerangkan 151 pengajarah bengan jelas.                                                             | <u> </u> |    |     |      |           |               | )        |
| (Open weekdays except public<br>holidays/weekend from 9:00AM -<br>12:30PM, 2:00PM - 4:30PM) | -      | 4         | The lecturer gives me opportunities to express my opinions.                                                    | 45       | 53 | 288 | 1181 | 5030      | 4.68          | ſ        |
| Email cade survev@unm.edu.my<br>learninghub.upm.edu.my/ta/action.do                         | 1      |           | pendapat.                                                                                                    |          |    |     |      |           |               | J        |

# **19. Online Practical Survey (OPS)**

CADe-Lead provides a platform for the evaluation of farm practice services through the **Online Practical Survey** (OPS) system that can be operated by the University Agricultural Park.

### System Administrator Actions

- 1. Plan the date and period of implementation.
- 2. Inform students to make an assessment within the specified period
- 3. Update employee data. Data updating can be done through the following menu (OSCaR Module):
  - A. Setting> Update Lab/Field to update the information (name) of the assessed farm; and
  - B. Settings>Assign Course with Lab/Field & Demo for setting the course with the responsible officer.

| _                                        |                                                          |                                                                              |                |        |
|------------------------------------------|----------------------------------------------------------|------------------------------------------------------------------------------|----------------|--------|
| а                                        |                                                          | UPDATE LABORAT                                                               | ORY/FIELD      |        |
| Setting<br>Update Lab/F<br>Assign Course | v<br>ield<br>with                                        | FACULTY<br>LABORATORY/FIELD<br>STATUS                                        | Name of labora | ►]     |
| ASSIGNING COL                            | JRSE WITH LAB/F                                          |                                                                              |                |        |
| FACULTY<br>SEMESTER SESSION<br>COURSE    | FAKULTI BIOTEKNOLO<br>2019/2020-2<br>BCH3002-1 :: BIOKIM | GI DAN SAINS BIOMOLEKUL                                                      |                |        |
| LAB/FIELD                                |                                                          |                                                                              |                | ~      |
| LIST OF ASSIGNE                          | D COURSE                                                 |                                                                              | +              |        |
| FACULTY<br>SEMESTER SESSION<br>TYPE      | F/                                                       | KULTI BIOTEKNOLOGI DAN SAINS BIOMOLEKUL<br>2019/2020-2 v<br>ILINE LAB SURVEY |                |        |
| NO. COURSE                               | CODE/NAME                                                | LAB/FIELD                                                                    | STAFF NAME     | ACTION |
| 1 (BCH3002<br>BIOKIMIA                   | -1)<br>KOMPREHENSIF II                                   |                                                                              |                | 0      |
| 2 (BCH3003<br>KIMIA BI                   | -1)<br>OLOGI                                             |                                                                              |                | •      |

# PutraBLAST User Manual (Academic Staff)

BLENDED LEARNING

|                                                                                                    | Statistic                 |                     |
|----------------------------------------------------------------------------------------------------|---------------------------|---------------------|
| Super Admin <                                                                                      |                           |                     |
| Blended Learning [In-Campus]                                                                       | STATISTICS                |                     |
| Blended Learning [Diploma] <                                                                       | DOWNLOAD                  |                     |
| Blended Learning [Medic] <                                                                         |                           |                     |
| Blended Learning [Foundation<br>Studies]                                                           | CATEGORY<br>BACHELOR      |                     |
| Teaching Assessment <                                                                              | SEMESTER SESSION          |                     |
| Online Lab Survey                                                                                  | 2019/2020-2<br>ROUND      |                     |
| Online Practical Survey <                                                                          | 2                         |                     |
| Setting <                                                                                          |                           |                     |
| Setting BL <                                                                                       | A. RESPONDENTS STATISTICS |                     |
| C+LOG OUT                                                                                          |                           |                     |
| Student's personal information is<br>onfidential. Any complaints<br>egarding information security  | RESPONDENTS PERCENTAGE    | NO. OF COURSE GROUP |
| hould report to<br>ade_survey@upm.edu.my                                                           | 11-30                     | 3                   |
| Inquiry regarding TEACHING<br>ASSESSMENT, please contact:                                          |                           |                     |
| Phone No.:                                                                                         |                           |                     |
| (Open weekdays <b>except</b> public<br>holidays/weekend from 9:00AM -<br>12:30PM, 2:00PM - 4:30PM) | TOTAL                     | 3                   |

### **B. ACHIEVEMENT STATISTICS**

| Blended Learning [In-Campu               | s]                |
|------------------------------------------|-------------------|
| Blended Learning [Diploma]               | <                 |
| Blended Learning [Medic]                 | <                 |
| Blended Learning [Foundation<br>Studies] | n <sub>&lt;</sub> |
| Teaching Assessment                      | <                 |
| Online Lab Survey                        | <                 |
| Online Practical Survey                  | <                 |
| Setting                                  | <                 |
| Setting BL                               | <                 |
| C+LOG OUT                                |                   |

cade\_survey@upm.edu.my

<

Email :

Super Admin

tudent's personal information is onfidential. Any complaints garding information security rould report to ade\_survey@upm.edu.my

nquiry regarding TEACHING SSESSMENT, please contact:

| MEAN<br>ACHIEVEMENT<br>LAB MEAN<br>DEMO MEAN |  |
|----------------------------------------------|--|
| -<br>Tidak Menjawab                          |  |
| < 3.50<br>Tidak Memuaskan                    |  |
| 3.50 - 3.99<br>Memuaskan                     |  |
| 4.00 - 4.49<br>Baik                          |  |
| 4.50 - 5.00<br>Cemerlang<br>3<br>3           |  |
| TOTAL<br>3<br>3                              |  |

### 20. Helpdesk PutraLearningHub,OScaR (BL & TA)

# **SPICT**

Any problems related to Putra Learning Hub (PutraBlast, Blended Learning, Teaching Assessment) and must be submitted through SPICT (<u>http://www.spict.upm.edu.my/</u>)

| SPICT                                |                                                                                                    |              | K NOR AZBRAMANI UBITI MAN                |
|--------------------------------------|----------------------------------------------------------------------------------------------------|--------------|------------------------------------------|
| 🗉 🏠 Utama                            |                                                                                                    |              |                                          |
|                                      | TAN ICT                                                                                                    |              |                                          |
| 🗄 Senaral Permobonan                 | natan                                                                                                    |              |                                          |
|                                      | atan                                                                                                    |              | *<br>                                    |
| PERLATA CE                           |                                                                                                    | TELECOLOUGAE |                                          |
| Permohonan Baharu                    |                                                                                                    |              |                                          |
| Nama Pemohon                         | MUHAMMAD FARIS AQIL BIN IDERIS                                                                                                    |              |                                          |
| No Telefon                           | 00000                                                                                                    |              |                                          |
| Email                                | farisaqil@upm.edu.my                                                                                                    |              |                                          |
| No Telefon Lain                      | 01127326538                                                                                                    |              | Select 'Application                      |
| Pusat Tanggungjawab                  | PUSAT PEMBANGUNAN AKADEMIK                                                                                                    |              | System'                                  |
| Kategori                             | Sistem Aplikasi                                                                                                    |              | System                                   |
| Subkategori                          | PutraBLAST                                                                                                    |              |                                          |
| 2 Lokasi<br>(No. Bilik/Tingkat/Blok) | FAMS<br>HiStaf<br>IGIMS                                                                                                    | 2            | Select PutraBLAST                        |
| Tarikh Diperlukan                    | ICRIS<br>KMPortal                                                                                                    |              | Subcategory                              |
| Keterangan                           | Lapor Jini Lotus Notes Panjar Wang Runcit Penilaian Pengajaran RentalCo                                                                       |              | (including BL) or                        |
| Lampiran                             | PolitatQA<br>PRIMS<br>PutraBLAST<br>PutraBLAST<br>PutraBLAST<br>SAGA<br>SAGA<br>SASS<br>SGSPortal<br>SMP<br>SPICT<br>SPICT<br>SPICL<br>Can Lu |              | Evaluation<br>(yasminani@upm.<br>edu.my) |
|                                      |                                                                                                    |              |                                          |